## Anmelden bei "dein-badurach.de" im Internet als Geschäft oder Verein

Eine programmierte Unterweisung für die Teilnahme am Stadtportal.

Eine Alternative ist (incl. Gutscheinsystem) das schriftliche Ausfüllen und Unterschreiben einer Partnerschaftsvereinbarung mit SEPA-Lastschrift und Hinterlegung einer Kaution bei der Geschäftsstelle .

| 1.     | Sind Sie schon mit einem Eintrag angelegt?                             |                                                                    |               |  |
|--------|------------------------------------------------------------------------|--------------------------------------------------------------------|---------------|--|
| a.     | Ich bin sicher, ja                                                     |                                                                    | weiter mit 5. |  |
| b.     | Ich bin nicht sicher: Rufen Sie die Startseite "dein-badurach.de" auf. |                                                                    |               |  |
|        | Geben Sie den Namen in die Suchzeile ein. Suchen.                      |                                                                    |               |  |
|        | ba.                                                                    | Ja der Eintrag wird angezeigt                                      | weiter mit 7. |  |
|        | bb.                                                                    | es wird kein Eintrag angezeigt                                     | weiter mit 2. |  |
| 2.     | Womit arbeiten Sie?                                                    |                                                                    |               |  |
|        | a.                                                                     | am PC (Windows oder MAC)                                           | weiter mit 3. |  |
|        | b.                                                                     | mit einem Android-Tablet mit Chrome                                | weiter mit 4. |  |
| 3.     | Wähle                                                                  | n Sie auf der Startseite im Menü oben " <b>Anmelden</b> " aus      | weiter mit 6. |  |
| 4.     | Wählen Sie auf der Startseite oben ganz rechts neben "Bad Urach        |                                                                    |               |  |
|        | aktiv" das <b>Symbol "Kopf"</b> aus                                    |                                                                    | weiter mit 6. |  |
| 5.     | Prüfen                                                                 | Prüfen Sie, ob die angegebene e-mail-Adresse die für Sie geeignete |               |  |
| Anspre |                                                                        | echadresse im System ist.                                          |               |  |
|        | a.                                                                     | Ja                                                                 | weiter mit 8. |  |
| 6.     | b.                                                                     | Nein. Also Eintrag neu anlegen                                     | weiter mit 2. |  |
| 7.     | Wähle                                                                  | n Sie "Sie haben noch keinen Eintrag- jetzt registrieren"          | weiter mit 9. |  |
| 8.     | Schicken Sie eine Mail an bu-aktiv@web.de. Sie erhalten Ihre Zu-       |                                                                    |               |  |
|        | gangsc                                                                 | laten vom System. Loggen Sie sich ein. Speichern Sie Ihre          |               |  |
|        | Anmel                                                                  | dedaten im Browser. Notieren sie diese zur Sicherheit.             | Weiter mit 8  |  |
| 9.     | Wähle                                                                  | n Sie auf Ihrer Admin Seite im Menü: Zahlungen/Zahlungen           | Weiter mit 10 |  |
| 10.    | Sie sin                                                                | Weiter mit 10                                                      |               |  |
| 11.    | Wählen Sie Ihren Zahlungsplan aus                                      |                                                                    |               |  |
|        | Basis: Vereine und Mitglieder von BUa! können einen kostenlosen        |                                                                    |               |  |
|        | Basiseintrag wählen. Keine Aktionen oder Gutscheine o. 3-D Rundgang.   |                                                                    |               |  |
|        | Es stehen wenige Bilder und Links und Posts zur Verfügung.             |                                                                    | Weiter mit 11 |  |
|        | <b>S</b> : Sie v                                                       | erpflichten sich nur für 6 Monate und haben alle Möglich-          |               |  |
|        | keiten des Portals und der Gutscheinverwaltung.                        |                                                                    | Weiter mit 11 |  |
|        | L: Wenn Sie sich für eine dauerhafte Teilnahme entschieden haben       |                                                                    |               |  |
|        | aber n                                                                 | icht Mitglied werden wollen, sind Sie hier richtig. Sie können     |               |  |
|        | alles nutzen.                                                          |                                                                    | Weiter mit 11 |  |
|        | Mitglied: Sie bringen sich schon durch Ihren Vereinsbeitrag bei der    |                                                                    |               |  |
|        | Finanzierung ein. Daher können Sie das System bis zum 30.09.           |                                                                    |               |  |
|        | kosten                                                                 | los nutzen. Für 2020 zahlen Sie 3 Monate. Dann gilt für Sie das    |               |  |
|        | Kalend                                                                 | erjahr als Laufzeit. Selbstverständlich können Sie alle Möglich-   |               |  |
|        | keiten                                                                 | von Stadtportal und Gutscheinverwaltung nutzen.                    | Weiter mit 11 |  |
| 12.    | Wenn                                                                   | Sie einen neuen Eintrag machen, füllen Sie die Anmeldedaten        |               |  |
|        | aus. Ui                                                                | nd bestätigen diese.                                               | Weiter mit 12 |  |

- 13. Sie sind nun angemeldet fürs Stadtportal. Zur Kontrolle können Sie im orangen Feld oben "LOGOUT" drücken und sich dann neu anmelden. (ins Feld Benutzername klicken)
  - Weiter mit 13. Weiter mit 14.
- 14. Bearbeiten Sie die **Einstellungen** auf Ihrer Admin-Seite.
- 15. Firmeninformationen überprüfen und ergänzen. Hinweise:
  a. "Name Ihres Geschäfts" ist der Begriff mit der Sie auftreten und gesucht werden. Also eher "Weinkontor Schluckspecht" als "Weinhandlung Fritz Spechts Witwe Nachf., Josef Winkler e.K." oder lokal gesehen, eher "Profi-Winkler" statt dem Handelsregistereintrag.
  b. E-Mail Adresse Verwaltung: es ist sinnvoll hier nicht die Kontaktadresse Ihres Geschäfts (info@....de) einzusetzen, sondern die des Ansprechpartners.
  c. Wählen sie ein Logo aus, das bei Ihrem Geschäftsnamen stehen soll. Optimal ist quadratisch und ausreichend Pixel (min. 90x90). Weiter mit 16.
  16. Legen Sie dafür auf ihrem Gerät einen Ordner "dein-badurach" o.-ä. an, In dem Sie ihre Bilder/ Texte zur Veröffentlichung ablegen und
- aufrufen können. Bilder gehen in den Formaten .jpg, .png, .gif . Weiter mit 17. **17. Speichern Sie Ihre Firmendaten,** nachdem Sie AGB und Urheberrechte
- bestätigt haben. Sie erhalten als Antwort "erfolgreich gespeichert" (grün) oder Hinweise auf Fehler (rot). Ggfs. Ändern.

Wenn Sie **nur das Stadtportal** nutzen wollen, tragen sie die weiteren Angaben in "Einstellungen" ein. Der Vorgang ist meist verständlich. Sie können zudem mit "Website ansehen" im orangen Feld, ihr Ergebnis betrachten.

WD 19.03.2020